# Adria-Vacation priručnik za upis i uređivanje oglasa

## Uvod

Poštovani korisniče!

Zahvaljujemo na Vašoj posjeti stranici Adria-Vacation i interesu za objavljivanjem oglasa turističke ponude i smještaja. Adria-Vacation zamišljen je kao skup obiteljskih i manjih smještajnih ponuda diljem regija Republike Hrvatske putem internetskog portala sa sistematski kategoriziranim prikupljenim podacima kako o smještajnim jedinicama tako i o okolini i turističkoj ponudi okoline. Budite slobodni pregledati već postavljene oglase ponude na Adria-Vacation stranici. Internet je danas sveprisutan i nezaobilazan diljem svijeta, ulazi u sve domove i urede, približava nas drugima više nego ijedan poznati medij ikada.

Postavljanjem oglasa na ovaj portal, Vaša ponuda bit će prezentirana na najprihvaćeniji i najbrži mogući način sa fotografijama i pismom na više jezika.

Sistematska kategorizacija ponude omogućava bržu obradu podataka prilikom pretraživanja po pojmovima bilo gdje u svijetu. Dostupni ste!!!

Ovaj priručnik namijenjen je kao pomoć svim korisnicima sustava koji žele na Adria-Vacation portalu oglašavati ponudu smještaja.

Pokušali smo da što jednostavnijim akcijama i u što kraćem vremenu postignete rezultat. Ovdje je opisan cijeli proces od prijave u sustav, registracije novih korisnika, upisa objekta, podataka o turističkoj ponudi, te samim smještajnim jedinicama koje iznajmljujete. Svi koraci popraćeni su slikom iz aplikacije za svaku akciju koja se u priručniku obrađuje.

Naravno da bi što bolje surađivali nadamo se Vašoj pomoći u obliku sugestija kako bi Vam što više približiti i poboljšali našu uslugu Vama – korisnicima.

# Sadržaj

| Adria-Vacation priručnik za upis i uređivanje oglasa | 1 |
|------------------------------------------------------|---|
| Jvod                                                 | 1 |
| Sadržaj                                              | 2 |
| 1 Osnovne i zajedničke radnje uređivanja             | 3 |
| 2 Registracija i prijava u sustav                    | 4 |
| 2.1 Prijava postojećeg korisnika                     | 4 |
| 2.2 Registracija korisnika                           | 4 |
| 3 Upis objekta                                       | 7 |
| 3.1 Osnovni podaci o objektu                         | 7 |
| 4 Upis smještajne jedinice                           | 4 |
| 3.1 Upis nove smještajne jedinice                    | 5 |
| 5 Postavljanje panoramske (3D) fotografije1          | 7 |

## 1 Osnovne i zajedničke radnje uređivanja

Za sve radnje uređivanja, unificiran je način pozivanja određenih osnovnih funkcija sustava uporabom ikona obično smještenih u desnom gornjem kutu. Izgledaju kao ove prikazane na slici:

🗟 📝 💂

Redom znače:

- dodavanje novog upisa (npr. novi objekt, novi vlasnik, smještajna jedinica i slično)
- uređivanje postojećeg upisa (odnosi se na upis uz koji je ikona prikazana)
- brisanje postojećeg upisa (odnosi se na upis uz koji je ikona prikazana)

Pokretanjem neke od nabrojanih akcija (klikom na pojedinu ikonu) otvara se radni prozor kao ovaj prikazan na slici:

|                | Osnovni podaci o objektu | × |
|----------------|--------------------------|---|
| Naziv obiekta  |                          | _ |
| Naselje, pošta |                          |   |
| Ulica i kbr.   |                          |   |
| Otok           |                          |   |
| Status         | uređivanje (nevidljiv) 💉 |   |
|                | Potvrda Zatvori          |   |
|                |                          |   |
|                |                          | / |

Veličina i sadržaj polja prozora ovisi o vrsti akcije i temi na kojoj ste akciju pokrenuli. Tražene podatke upisujete (ili mijenjate) u polja prozora. Potvrdu unesenih podataka ostvarujete klikom na gumb "Potvrda". Ukoliko ne želite ništa upisati ili mijenjati, jednostavno kliknite na gumb "Zatvori" ili gumb "x" u traci prozora.

# 2 Registracija i prijava u sustav

## 2.1 Prijava postojećeg korisnika

Prijava u sustav traži autorizaciju registriranog korisnika upisom korisničkog imena i zaporke u za to predviđena polja na stranici za orijavu u sustav. Stranicu pozivamo odabirom opcije "Login" na lijevom izborniku. Važno je napomenuti da je opcija vidljiva samo ukoliko imamo odabranu **hrvatsku** inačicu AdriaVacation portala. *Slika 1* prikazuje izgled stranice za prijavu u sustav. Nakon upisa podataka o korisničkom imenu i zaporci, pritiskom tipke enter ili klikom miša na gumb "Potvrda" sustav provjerava ispravnost upisanih podataka i prijavljuje korisnika u sustav.

| Adria vacation - Maxthon 2.1.4                                                                                  |                                                                   | Eile View Favorites Groups Iools Help 🛛 🗶 🗖 🗙             |
|----------------------------------------------------------------------------------------------------|-------------------------------------------------------------------|-----------------------------------------------------------|
| 📋 • 🗇 🔿 🖯 👰 🌀 •                                                                                                 | 🕑 📰 🕼 🕼 🕑 🐨 🕑                                                     | 🔹 💽 🔹 🔍 Search 🔹 🔍 🚄                                      |
| 🕴 🍄 Addition                                                                                                    |                                                                   |                                                           |
| Adria vacation Adria vacation ×                                                                                 | þ.                                                                | (* S                                                      |
| A Find                                                                                                    | 📔 🖸 Count 🗧 🖓 Next 🏠 Prev 🥒 Highlight 📔 Multi Word 🔲 Match Case 🗌 | Whole Word                                                |
| 8                                                                                                    | 11.                                                               |                                                           |
|                                                                                                    |                                                                   |                                                           |
| The second second second second second second second second second second second second second second second se | <i>rtwica</i>                                                     | 00000                                                     |
|                                                                                                    |                                                                   | COULOW AND                                                |
|                                                                                                    |                                                                   |                                                           |
|                                                                                                    |                                                                   |                                                           |
| ► SMJEŠTAJ                                                                                                    | Korisnički podaci                                                 | CROATIA AIRLINES                                          |
| ► PLANER RUTE                                                                                                   |                                                                   |                                                           |
| ▶ POČETNA                                                                                                    | Korisničko ime:                                                   | JADROLINIJA                                               |
|                                                                                                    | Zaporka:                                                          | _                                                         |
| > Login                                                                                                    | Potvrda                                                           | Ovdje može biti )                                         |
|                                                                                                    |                                                                   | i vaš oglas!                                              |
|                                                                                                    | <u>Novi korisnik</u>                                              | 0.00                                                      |
|                                                                                                    |                                                                   | Free web directory                                        |
|                                                                                                    |                                                                   |                                                           |
|                                                                                                    |                                                                   |                                                           |
|                                                                                                    |                                                                   |                                                           |
|                                                                                                    |                                                                   |                                                           |
|                                                                                                    |                                                                   |                                                           |
|                                                                                                    |                                                                   |                                                           |
|                                                                                                    |                                                                   |                                                           |
|                                                                                                    |                                                                   |                                                           |
|                                                                                                    |                                                                   |                                                           |
| Welcome to Maython Here the tins will offer up your                                                             | e tricks about using Maython. And some jokes for you, too         | 217M 🚭 🧭 🖓 🎮 🧑 🧟 🛛 🖓 700000000000000000000000000000000000 |
| workering of maximum here are ups will differ you soll                                                          | Slika 1 - stranica za prijavu u su                                | Istav                                                     |

Ukoliko ste novi korisnik koristite opciju ispod gumba "Potvrda"

## 2.2 Registracija korisnika

Aktiviranjem opcije <u>novi korisnik</u> otvarate stranicu prikazanu na *slici* 2. Sva polja su obavezna, a e-mail adresa treba biti Vaša stvarna i aktivna e-mail adresa jer se koristi prilikom aktivacije registracije. Dvostruko upisivanje zaporke i e-mail adrese traži se da se donekle izbjegne mogućnost nenamjernog pogrešnog upisa traženog podatka.

Korisničko ime i zaporku birate po volji i to su podaci po kojima će Vas sustav prepoznavati.

Kada ste upisali tražene podatke, potrebno je prepisati četveroznamenkasti kod prikazan slikom u polje desno. Kod može biti kombinacija slova i brojeva a pri tome ne razlikuje velika i mala slova (npr. f i F je isto). Uporaba sigurnosnog koda je zaštita od namjernog automatskog pokušaja masovnog autoriziranja ili proboja u sustav, te je takva tehnika danas uobičajena na gotovo svim stranicama koje nude nekakav oblik korisničkog pristupa.

| Korisničko ime:  | (* pero         |
|------------------|-----------------|
| Zaporka:         |                 |
| Potvrda zaporke: | * ******        |
| Prezime:         | • Peroslav      |
| lme:             | • Petar         |
| E-Mail:          | * pero@pero.com |
| Potvrda E-Maila: | * pero@pero.com |
| Prepišite kod:   | <b>45WH</b>     |
|                  |                 |

Ukoliko je sve prošlo u redu, sustav će Vam prikazati obavijest poput ove na *Slici 3.* Ukoliko je došlo do nekih nepravilnosti ili grešaka, sustav će ispisati greške crveno, pa možete cijeli postupak ponoviti.

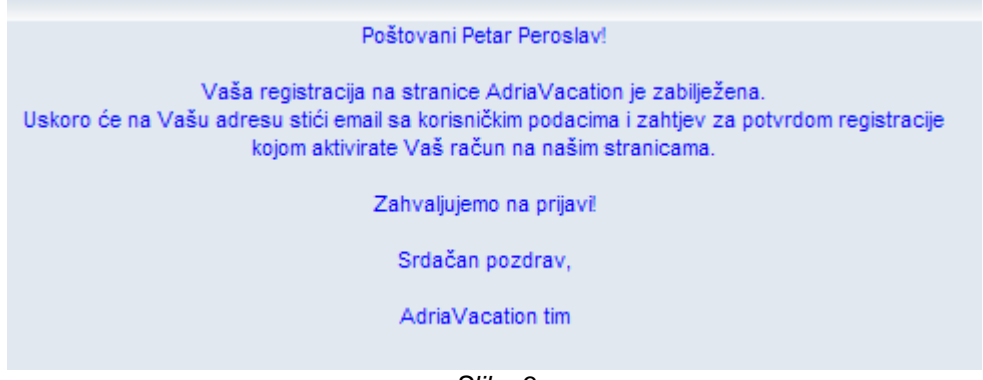

Slika 3

Uskoro trebala bi Vam stići e-mail poruka poput ove prikazane na Slici 4

| nformacije o upisu na adriavacatio                                                                                                    | <b>n.com</b> Pristigla pošta                        |
|----------------------------------------------------------------------------------------------------|-----------------------------------------------------|
| 🕸 "info@adriavacation.com" za mene                                                                                                    | pokaži detalje 10:53 (prije 0 minuta) 🦘 Odgovori    |
| Poštovani Petar Peroslav!                                                                                                    |                                                     |
| Vaša registracija na stranice AdriaVacation je zab<br>Za uspješan završetak registracije molimo Vašu p<br><u>Potvrda registracije</u> | ilježena.<br>otvrdu klikom na dolje priloženi link: |
| Korisnički podaci za autorizaciju:                                                                                                    |                                                     |
| Korisničko ime: <b>pero</b><br>Zaporka: <b>peroslav</b>                                                                               |                                                     |
| Zahvaljujemo na prijavi!                                                                                                    |                                                     |
| Srdačan pozdrav,<br>AdriaVacation tim                                                                                                 |                                                     |
| ♦ Odgovori → Proslijedi Pozovite kontakt info@:                                                                                       | adriavacation.com na Gmail                          |
|                                                                                                    |                                                     |

Slika 4

Važno je uočiti link Potvrda registracije u poruci koju ste primili. Naime upisom podataka registracije u sustav, korisnički račun je kreiran, no blokiran je dok sustav ne dobije potvrdu s Vaše strane. Na taj način povećana je sigurnost komunikacije između sustava i Vas, sustav je "siguran" da je upisana email adresa zaista Vaša, te da razmjena podataka ide prema Vama i od Vas, a ne neke treće strane. Klikom na link, otvara se stranica prikazana na Slici 5.

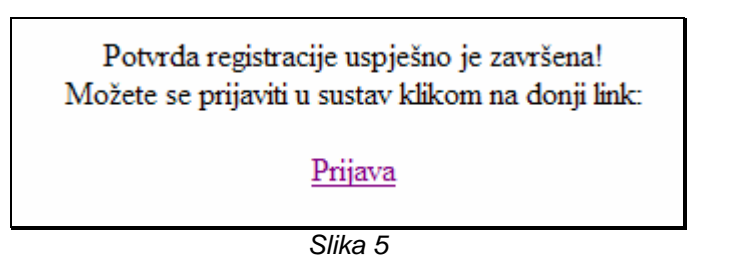

Klikom na link Prijava otvara se stranica prikazana na Slici 1.

Sada ste registrirani korisnik i slobodno možete upisati svoje korisničke podatke i prijaviti se u sustav.

# 3 Upis objekta

## 3.1 Osnovni podaci o objektu

Nakon prijave, sustav prikazuje listu Vaših objekata (oglasa). U bilo kom trenutku listu objekata pozivate odabirom opcije "Popis objekata" sa lijevog izbornika. Dodavanje novog objekta klikom na ikonu desno gore iznad liste upisanih objekata.

| ▶ SMJEŠTAJ     |              |            |              |        |  |
|----------------|--------------|------------|--------------|--------|--|
| PLANER RUTE    | Naziv Adresa | Iznos (kn) | Datum isteka | Status |  |
| ▶ POČETNA      | No result    |            |              |        |  |
| Popis objekata |              |            |              |        |  |
| ▶ Logout       |              |            |              |        |  |
| ▶ Preferencije |              |            |              |        |  |
|                |              |            |              |        |  |
|                |              |            |              |        |  |

Slika 6

Otvara se prozor za uređivanje osnovnih podataka o objektu poput ovog na slici 7.

| Naziv objekta  | Apartmani Pero           |
|----------------|--------------------------|
| Naselje, pošta | Makarska, 21300 Makarska |
| Ulica i kbr.   | Obala bb                 |
| Otok           |                          |
| Status         | uređivanje (nevidljiv)   |
|                | Potvrda Zatvori          |
|                |                          |
|                |                          |

Slika 7

Naziv objekta je proizvoljan i to će biti naziv grupe ponude Vaših smještajnih jedinica pod kojim će ih internetske tražilice "indeksirati".

Upisi naselja (i otoka) biraju se iz liste i sustav neće prihvatiti nikakav proizvoljan upis ukoliko ga ne pronađe u list. Znači prilikom upisa adresnih podataka, započinjete upisivati naziv naselja, a sustav vam nudi listu sugestija. Kada prepoznate podatke koje ste željeli upisati, jednostavno mišem ili kursorskim tipkama označite redak u listi sugestija i pritisnete tipku enter ili tab (odnosno lijevi klik miša), kao što prikazuje *slika 8*.

| Naziv objekto                                    | Osnovni podaci o objektu                                                                                                    | ×  |
|--------------------------------------------------|----------------------------------------------------------------------------------------------------|----|
| Naselje, pošta<br>Ulica i kbr.<br>Otok<br>Status | Makarska, 21300 Makarska<br>Maklen, 51312 Brod Moravice<br>Makloševac, 31500 Našice<br>Makoše, 20207 Mlini<br>Makov Hrib, 51305 Tršće<br>Makovci, 52429 Grožnjan |    |
|                                                  |                                                                                                    | // |

Slika 8

Nakon potvrde upisa osnovnih podataka o objektu vidljiv je prikaz stanja kao na *slici 9*. Uočite ikone desno gore. Redom znače akcije "upis novog", "uređivanje podataka", "brisanje". Aktiviraju se klikom lijeve tipke miša. Upis novog ponovit će gore upisane radnje, uređivanje podataka omogućuje Vam ispravak podataka koji su prikazani, a brisanje će deaktivirati sve podatke o prikazanom objektu (oglasu).

| NO PICTUI          | Apartma<br>Makarsk<br>Obala bb<br>Lokacija r | Os<br>uni Pero<br>(a, 21300 M<br>)<br>1a mapi | novni po<br>akarska | daci o objektu |                                 |        | > |
|--------------------|----------------------------------------------|-----------------------------------------------|---------------------|----------------|---------------------------------|--------|---|
| AVAILABL           | <u>izmjena s</u><br>brisanje s               | like<br>like                                  |                     |                | cijena oglasa:<br>datum isteka: | 150 kn |   |
| Vlasnici i kontakt | Turistička ponuda                            | Galerija                                      | Opisi               | Smještaj       |                                 | B      | 1 |
|                    |                                              | Podaci o                                      | kontakti            | ma             |                                 | 4      |   |

#### Slika 9

Na prikazu postoji nekoliko linkova: <u>Lokacija na mapi</u> (označavanje geografskog položaja na karti), <u>izmjena slike</u> (postavljanje slike koja predstavlja Vaš objekt), <u>brisanje slike</u>, te grupirani linkovi <u>Vlasnici</u> <u>i kontakt</u> (uređivanje podataka o osobama koje su kontakt prema potencijalnim gostima), <u>Turistička</u> <u>ponuda</u> (uređivanje podataka o okruženju – udaljenosti do dućana, pošte, banke, mora,...), <u>Galerija</u> (prezentacijske fotografije objekta i okoline), <u>Opisi</u> (višejezični proizvoljni kratki opisi Vaše ponude), te <u>Smještaj</u> (nabrojane smještajne jedinice koje su u ponudi sa fotografijama i cjenikom).

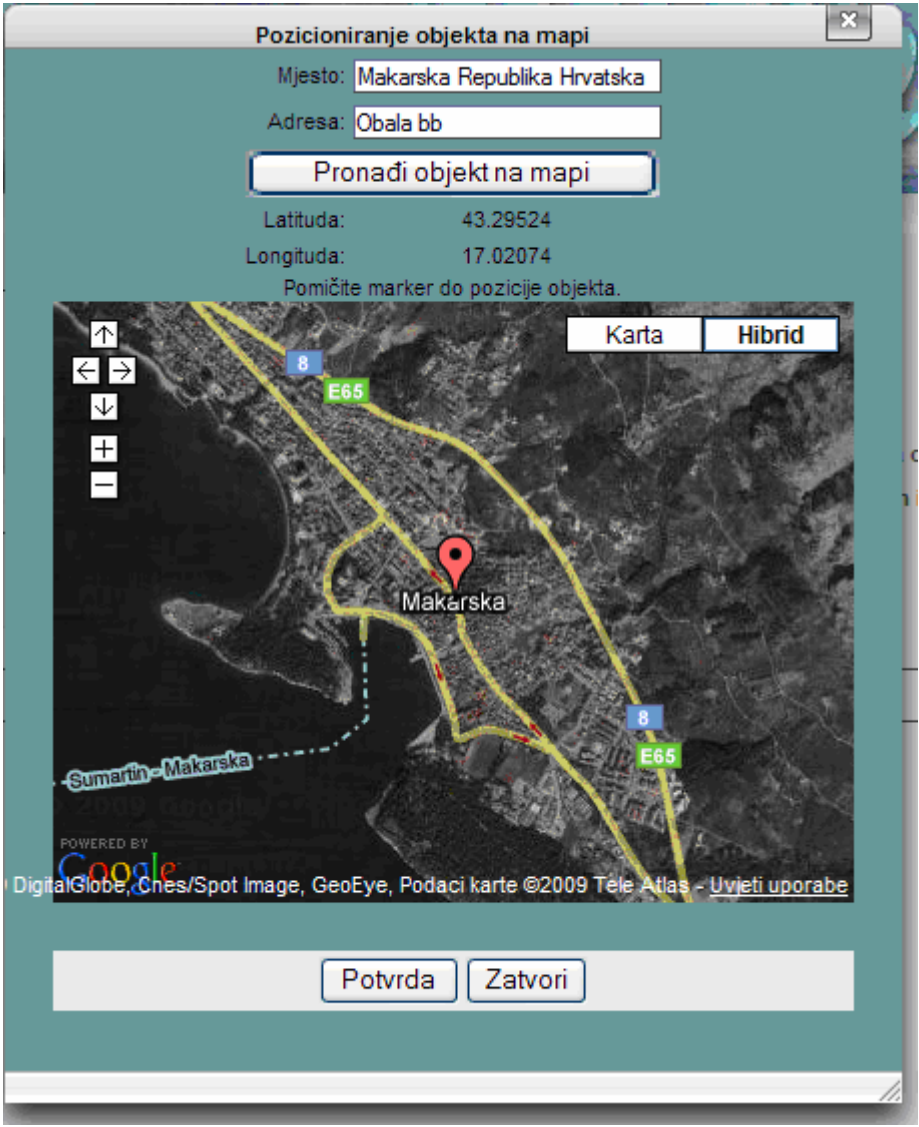

Slika 10

*Slika 10* prikazuje uređivanje geografskog položaja na mapi. Sustav najprije pokušava odrediti položaj prema upisanim adresnim podacima objekta. To je označeno narančastim "markerom" u sredini prikazane karte. Marker možete seliti po karti proizvoljno mišem. Kada ste zadovoljni učinjenim, podatke o geolokaciji objekta spremate u bazu gumbom "Potvrda".

|                         | Galerija objekta, smještaja i okoline     |   |
|-------------------------|-------------------------------------------|---|
| NO PICTURE<br>AVAILABLE | C:\Documents and Setti<br>Potvrda Zatvori |   |
|                         |                                           |   |
|                         |                                           |   |
|                         | AVAILABLE                                 |   |
|                         |                                           |   |
|                         |                                           |   |
|                         |                                           |   |
|                         |                                           | Å |

Slika 11

Sve slike koje želite postaviti sustav obrađuje automatski, odnosno sažima ih na potrebne veličine. Na Vama je samo odabrati na lokalnom računalu (gumb "Browse") sliku koju želite postaviti, te gumbom "Potvrda" prebaciti u sustav. *Slika 11* prikazuje prozor za postavljanje slika u sustav.

| datum isteka:<br><u>brisanje slike</u><br>status oglasa: uređivanje (nevidljiv | Lokacija na mapi<br>izmiena slike cijena oglasa: 150 kn | Obala bb | Makarska, 21300 Makarska |  | Obala bi<br>Lokacija r<br>izmjena s<br>brisanje s | )<br>n <u>a mapi</u><br>l <u>like</u><br>llike |  |  | cijena oglasa:<br>datum isteka:<br>status oglasa: | 150 kn<br>uređivanje (nevidljiv |
|--------------------------------------------------------------------------------|---------------------------------------------------------|----------|--------------------------|--|---------------------------------------------------|------------------------------------------------|--|--|---------------------------------------------------|---------------------------------|
|--------------------------------------------------------------------------------|---------------------------------------------------------|----------|--------------------------|--|---------------------------------------------------|------------------------------------------------|--|--|---------------------------------------------------|---------------------------------|

Slika 12

Izgled osnovnog prikaza objekta sa postavljenom slikom na slici 12.

| Vlasnik/zastupnik | vlasnik                                                                                  |                                              |                                            |  |
|-------------------|------------------------------------------------------------------------------------------|----------------------------------------------|--------------------------------------------|--|
| Prezime           | Peroslav                                                                                 | Ime                                          | Pero                                       |  |
| Naselje, pošta    | Makarska, 21300 Makarska                                                                 | Ulica i kbr.                                 | Biokovska bb                               |  |
| e-mail 1          | pero@pero.com                                                                            | e-mail 2                                     |                                            |  |
| telefon 1         | +385 21 000000                                                                           | telefon 2                                    |                                            |  |
| telefon 3         |                                                                                          | telefon 4                                    |                                            |  |
| mobitel           |                                                                                          | fax                                          |                                            |  |
| komunikacija:     | <ul> <li>✓ engleski □ njemački □ fra</li> <li>✓ španjolski □ nizozemski ✓ šve</li> </ul> | ncuski 🗌 talijanski 🔽<br>edski 🗌 slovenski 🗌 | ] češki 🗌 slovački<br>] poljski 🗌 mađarski |  |
|                   | F                                                                                        | otvrda Zatvori                               |                                            |  |

Slika 13

| Vlasnici i kontakt                          | Turistička ponuda  | Galerija | Opisi    | Smještaj      |          |
|---------------------------------------------|--------------------|----------|----------|---------------|----------|
|                                             |                    | Podaci o | kontakti | ma            |          |
| lme i adresa                                |                    | к        | ontakt   |               |          |
| Peroslav Pero, Bioko<br>Makarska, 21300 Mal | vska bb,<br>karska | p        | ero@pero | .com, +385 2' | 1 000000 |

Slika 14

*Slike 13 i 14* prikazuju unos (ili izmjenu, uređivanje) podataka o osobi koja se prikazuje kao kontakt prema zainteresiranim gostima. Svi podaci koje upišete prikazuju se u oglasu kao kontakt podaci.

| Vlasnici i kontakt | Turistička ponuda | Galerija        | Opisi       | Smještaj     |               |                         |    |
|--------------------|-------------------|-----------------|-------------|--------------|---------------|-------------------------|----|
|                    | Udalj             | jenost objekt   | a od turi:  | stickih sadr | žaja i usluga |                         |    |
| Lokacija           |                   | Turistička pon  | uda         |              |               | Pristupačnost           |    |
| udaljenost od mora | · —               | pošta:          |             |              | _             | pristup autom:          | ne |
| pješčana plaža:    | _                 | banka / bankon  | nat:        |              | _             | autobusna stanica:      | _  |
| šljunčana plaža:   | -                 | ambulanta:      |             |              | _             | željeznički kolodvor:   | _  |
| stjenovita plaža:  | -                 | disco:          |             |              | _             | aerodrom:               | _  |
| nudistička plaža:  | -                 | tenis teren:    |             |              | _             | trajekt:                | _  |
| centar mjesta:     | -                 | golf teren:     |             |              | -             | putnički brod:          | _  |
| restoran:          | _                 | odhoika na nije | sku:        |              | _             |                         |    |
| restorun.          |                   | odoojka na pijo | onu.        |              |               | Iznajmljivanje vozila:  |    |
| dućan:             | -                 | javno košarkaš  | ko igrališt | e:           | -             | iznajmljivanje auta:    | -  |
|                    |                   | javno nogomet   | no igrališt | e:           | -             | iznajmljivanje brodice: | _  |
|                    |                   | škola ronjenja: |             |              | -             | iznajmljivanje bicikla: | _  |
|                    |                   | škola jedrenja: |             |              | _             | iznajmljivanje skutera: | _  |

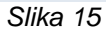

| Lokacija            |     |   | Turistička ponuda           |       | Pristupačnost           |      |
|---------------------|-----|---|-----------------------------|-------|-------------------------|------|
| udaljenost od mora: | 50  | m | pošta:                      | 100 m | pristup autom:          | da 💉 |
| ješčana plaža:      |     | m | banka / bankomat:           | m     | autobusna stanica:      | m    |
| ljunčana plaža:     |     | m | ambulanta:                  | m     | željeznički kolodvor:   | m    |
| ijenovita plaža:    |     | m | disco:                      | m     | aerodrom:               | m    |
| udistička plaža:    |     | m | tenis teren:                | m     | trajekt:                | m    |
| entar mjesta:       | 300 | m | golf teren:                 | m     | putnički brod:          | m    |
| estoran:            | 30  | m | odbojka na pijesku:         | m     | Iznajmljivanje vozila:  |      |
| lućan:              | 20  | m | javno košarkaško igralište: | m     | iznajmljivanje auta:    | m    |
|                     |     |   | javno nogometno igralište:  | m     | iznajmljivanje brodice: | m    |
|                     |     |   | škola ronjenja:             | m     | iznajmljivanje bicikla: | m    |
|                     |     |   | škola jedrenja:             | m     | iznajmljivanje skutera: | m    |

*Slike 15 i 16* prikazuju uređivanje podataka o turističkoj ponudi. Nabrojani su najčešći termini interesantni potencijalnim gostima u obliku udaljenosti u metrima. Ukoliko nečeg od nabrojanog nema, jednostavno ostavite prazno polje, a u protivnom upišite veličinu u metrima.

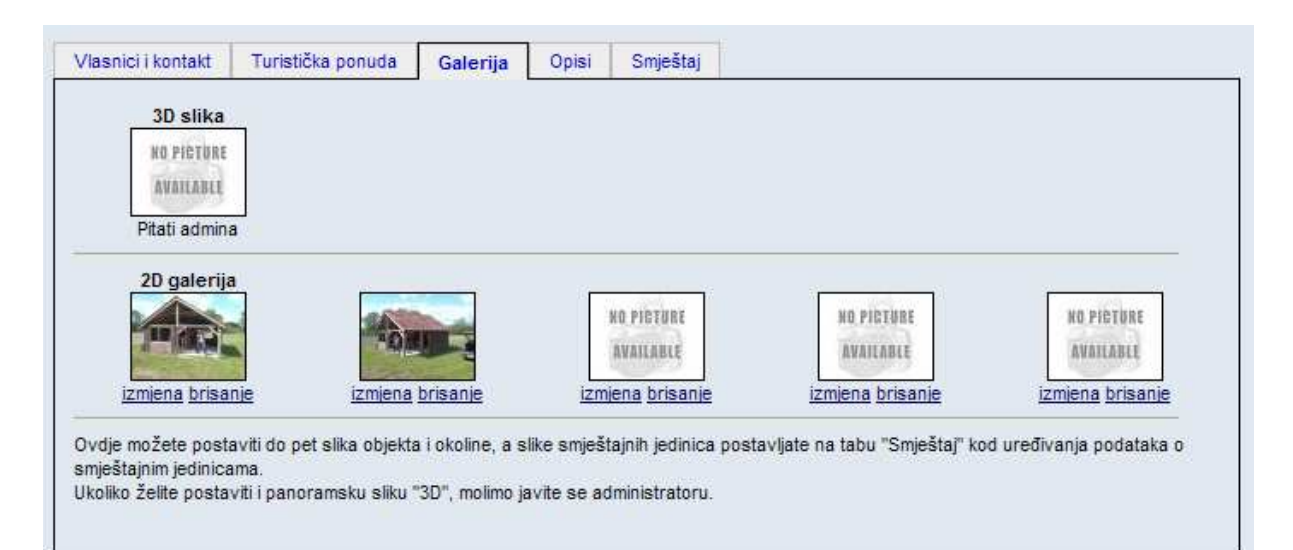

Slika 17

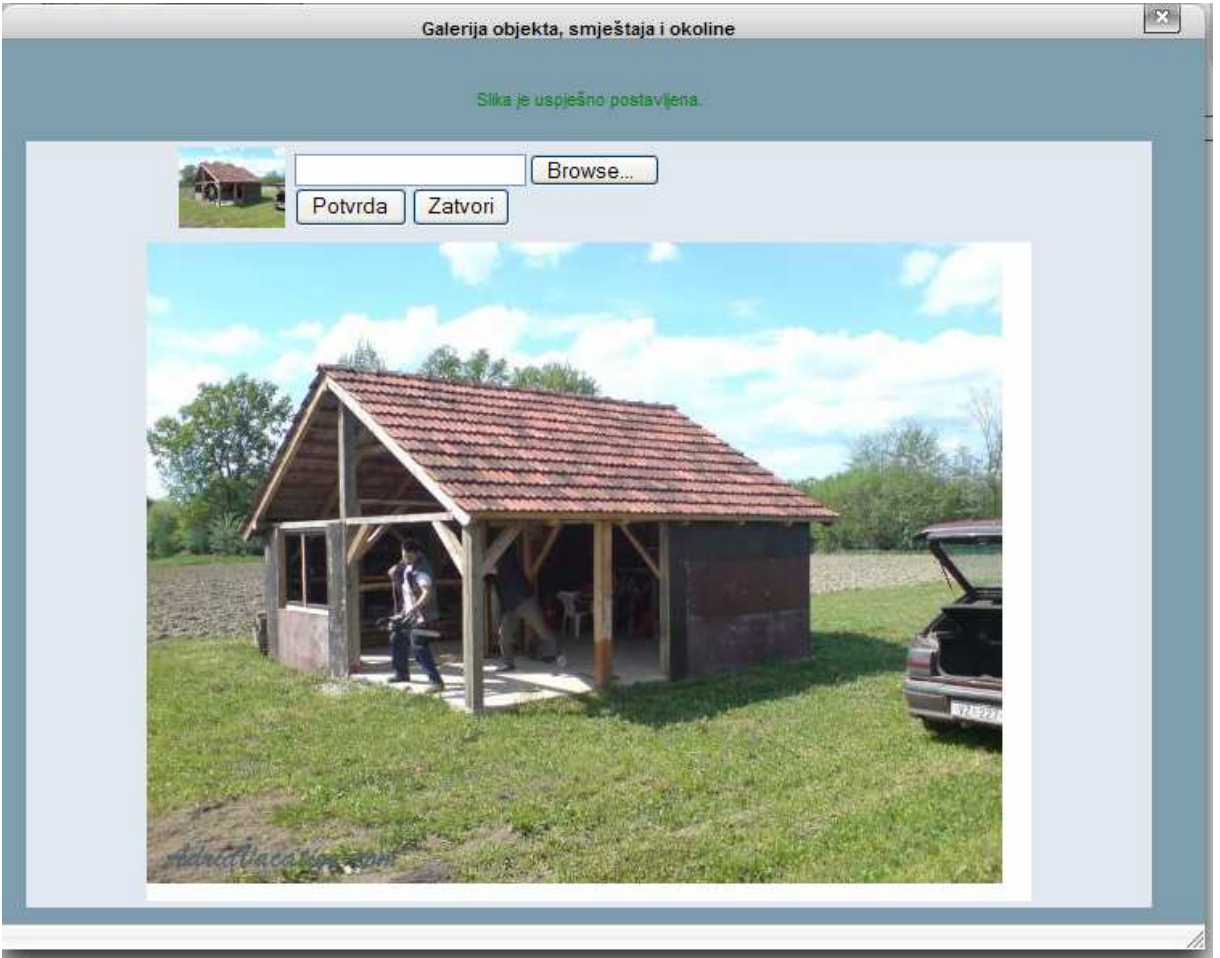

Slika 18

*Slike 17 i 18* prikazuju postavljanje fotografija koje će prezentirati objekt (i njegovu okolinu) u oglasu. Moguće je postaviti do 5 fotografija. Svaka postavljena fotografija automatski dobije potpis *AdriaVacation* u lijevom donjem kutu.

Sustav omogućava postavljanje i panoramske slike 3D. Za postavljanje takvih slika, molimo obratite se za pomoć administratorima putem e-maila na info@adriavacation.com

| Vlasnici i kontakt                                   | Turistička ponuda       | Galerija | Opisi | Smještaj |                                          |
|------------------------------------------------------|-------------------------|----------|-------|----------|------------------------------------------|
|                                                      |                         |          | -     |          | le le le le le le le le le le le le le l |
| <b>hrvatski</b><br>Dragi gosti<br>Naša obiteljska ku | ća sa tri potpuno oprer | nljena   |       |          |                                          |
| engleski<br>Dear questsl                             |                         |          |       |          | 2                                        |
| Our family house                                     | with three apartments.  |          |       |          |                                          |

Slika 19

| Opis objekta                                                   | ×  |
|----------------------------------------------------------------|----|
|                                                                |    |
|                                                                |    |
|                                                                |    |
| Dragi gosti!<br>Naša obiteliska kuća sa tri potovno opremljena |    |
|                                                                |    |
|                                                                |    |
|                                                                |    |
|                                                                |    |
|                                                                |    |
|                                                                | ~  |
| Potvrda Zatvori                                                |    |
|                                                                |    |
|                                                                |    |
|                                                                |    |
|                                                                |    |
|                                                                |    |
|                                                                |    |
|                                                                | 1. |

Slika 20

*Slike 19 i 20* prikazuju uređivanje proizvoljnog opisa Vaše ponude odabirom jezika i upisom teksta (naravno na odabranom jeziku) u veliko polje.

# 4 Upis smještajne jedinice

Na linku "Smještaj" dolaze podaci o smještajnim jedinicama. Dodavanje smještajne jedinice omogućeno je klikom na ikonu desno gore.

| Vlasnici i kontakt | Turistička ponuda | Galerija | Opisi | Smještaj |                               |
|--------------------|-------------------|----------|-------|----------|-------------------------------|
| Nema smještajnih   | jedinica.         |          |       |          |                               |
|                    |                   |          |       |          | Upis nove smještajne jedinice |

Slika 21

## 3.1 Upis nove smještajne jedinice

Pri upisu smještajne jedinice biramo vrstu (soba, studio apartman, apartman, kuća), broj soba, broj kreveta (+ broj dodatnih kreveta), površinu jedinice u kvadratnim metrima, te površinu terase ukoliko postoji. Ako nema terase, jednostavno ostavite polje "Površina terase" praznim. Izgled prozora za uređivanje podataka o smještajnoj jedinici prikazuje *slika 22*.

| C Adria va        | ication - Window                | s Internet Explorer                                    |                                                                                                    |
|-------------------|---------------------------------|--------------------------------------------------------|----------------------------------------------------------------------------------------------------|
| 00-               | <ul> <li>http://www.</li> </ul> | driavacation.com/mainwm.php?pgid=24&In=hr&obid=23      | Sociel P -                                                                                                    |
| <u>Eile E</u> dit | View Favorites                  | Iools Help                                             |                                                                                                    |
| 😭 🎝               | 88 💌 🔧 Google                   | 🥅 Gmail - avac - greškice 🥖 Adria vacation             | 🗙 🔹 🖓 - 🖶 - 🔂 - 👘 - 👘 - 🖓 Eage - 🎯 Tools - 🎽                                                                                                    |
| > PL              | ANER RUTE                       |                                                        |                                                                                                    |
|                   | A                               | Smjestajna jedu                                        |                                                                                                    |
| > PO              | CEINA                           | Vrsta smjestaja. soba 💌 3 💌                            | Broj Soba                                                                                                    |
|                   |                                 | Naziv smjestaja. <u>H-1</u>                            | Jroj kreveta. 2 + 0 Povrsina terase: 5 m²                                                                                                    |
| > Poj             | pis objekata                    |                                                        | and a second second sec |
| > Log             | gout                            |                                                        | S Cijena dnevno © cijena po osobi                                                                                                    |
|                   |                                 | CJENIK period 1: 2009-06-01                            | 8 € © cijena dnevno O cijena po osobi                                                                                                    |
|                   |                                 | dodai period 2: [2009-07-01]                           | 15 € ⊙ cijena dnevno () cijena po osobi                                                                                                    |
| ► Pre             | sterencije                      | period 3: [2009-08-26 ] [[[[]]] - [2009-09-15 ] [[[]]] | 10€ ⊙ cijena dnevno ⊖ cijena po osobi                                                                                                    |
|                   |                                 | ODDEMI JENOST SM JEŠT                                  |                                                                                                    |
|                   |                                 | kupaonica: A da A ne 👁 zajedničko klima u              |                                                                                                    |
|                   |                                 | TV:                                                    | r-TV: O da ⊙ ne O zaledničko                                                                                                    |
|                   |                                 | radio: ◯ da ⊙ ne CD u                                  | ređaj: ◯ da ⊙ ne                                                                                                    |
|                   |                                 | DVD: ◯ da ⊙ ne int                                     | ernet: ◯ da ⊙ ne ◯ na zahtjev ◯ zajedničko                                                                                                    |
|                   |                                 | štednjak: 🔿 da 🔿 ne 💿 zajedničko mikrov.ped            | inica: 🔿 da 💿 ne 🔿 zajedničko                                                                                                    |
|                   |                                 | hladnjak: 🔿 da 🔿 ne 💿 zajedničko zamra                 | ivač: ○ da ④ ne ○ zajedničko                                                                                                    |
|                   |                                 | per.rublja: 🔿 da 💿 ne 🔿 na zahtjev per.                | suđa: ○ da ○ ne                                                                                                    |
|                   |                                 | glačalo: ◯ da ◯ ne                                     | sef: ○ da                                                                                                    |
|                   |                                 | aparat za kavu: 🔿 da 📀 ne 🔿 zajedničko uporaba ro      | štilja: 🔿 da 🔿 ne 🔿 na zahtjev 💿 zajedničko                                                                                                    |
|                   |                                 | jacuzzi 💿 da 🔿 ne 🔿 zajedničko b                       | azen: ○ da ④ ne ○ zajedničko                                                                                                    |
|                   |                                 | telefon: 🔘 da 💿 ne 🔘 na zahtjev                        | fax: ◯ da ④ ne ◯ na zahtjev                                                                                                    |
|                   |                                 | parking: 🕑 da 🔿 ne ga                                  | raža: ○ da ④ ne                                                                                                    |
|                   |                                 |                                                        |                                                                                                    |
|                   |                                 |                                                        |                                                                                                    |
|                   |                                 |                                                        |                                                                                                    |
|                   |                                 |                                                        |                                                                                                    |
|                   |                                 |                                                        | 😌 Internet 🔍 100% 👻 🦷                                                                                                    |

Slika 22

Na *slici 23* prikazana je upravo unesena smeštajna jedinica. Podatke koje ste unijeli možete mijenjati ikonom za <u>uređivanje postojećeg upisa</u>. Ukoliko želite izbrisati smještajnu jedinicu kliknite na ikonu za <u>brisanje postojećeg upisa</u> (**Oprez!!! Podaci će biti nepovratno izbrisani**). Ukoliko želite dodati još smještajnih jedinica koristite ikonu za <u>dodavanje novog upisa</u>.

| Smieštaina iedinic | a: soba B-1        | ~       |               |               |            |             |                                  |         |                    |     |
|--------------------|--------------------|---------|---------------|---------------|------------|-------------|----------------------------------|---------|--------------------|-----|
|                    | -                  |         |               |               |            |             |                                  |         |                    | Lar |
| PODACI O SMJE      | ŠTAJNOJ JEDINICI   |         |               |               |            |             |                                  |         |                    |     |
| Smještajna jedinio | ca: soba R-1       |         | Broj sob      | a:            | 1          |             | Površin                          | a:      | 24m <sup>2</sup>   |     |
| Kategorija (zvjez  | dice): 3           |         | Broj kre      | veta:         | 2          | + 2         | Površin                          | a teras | e: 5m <sup>2</sup> |     |
|                    |                    |         |               |               | van s      | ezone: 5€   | (cijena p                        | oo osot | я)                 |     |
| CLIENIK            |                    |         | period:       | 01.06.2009    | 30.0       | 6.2009. 8€  | (cijena o                        | inevno  | )                  |     |
| OVENIN             |                    |         | period:       | 01.07.2009    | 25.0       | 8.2009. 15€ | (cijena d                        | dnevno  | )                  |     |
|                    |                    |         | period:       | 26.08.2009    | 15.0       | 9.2009. 10€ | (cijena d                        | inevno  | )                  |     |
| OPREMLJENOS        | T SMJEŠTAJNE JEDIN | IICE:   |               |               |            |             |                                  |         |                    |     |
| kupaonica:         | 🖌 - zajedničko     |         | klima         | uređaj:       |            | TV:         |                                  | 1       | SAT-TV:            | ×   |
| radio:             | ×                  |         | CD ur         | eđaj:         | ×          | DVD:        | 5                                | ×       | internet:          | ×   |
| štednjak:          | У - zajedničko     |         | mikro         | v.pećnica:    | ×          | hladnjak:   |                                  | ×       | zamrzivač:         | ×   |
| per.rublja:        | ×                  |         | per.s         | uđa:          | ×          | glačalo;    |                                  | ×       | sef:               | ×   |
| aparat za kavu:    | ×                  |         | upora         | aba roštilja: | ×          | jacuzzi:    |                                  | 1       | bazen:             | ×   |
| telefon:           | ×                  |         | fax:          |               | ×          | parking:    |                                  | /       | garaža:            | ×   |
| pogled na more:    | ×                  |         | vez za čamac: |               | 🎸 pristupa |             | tupačno osobama s invaliditetom: |         |                    | ×   |
| PONUDA:            |                    |         |               |               |            |             |                                  |         |                    |     |
| doručak:           | X polupar          | sion: 🗙 | pun           | i pansion:    | ¥          | kućni liul  | bimci: 🔰                         | C       | čamac:             | X   |

Slika 23

Galeriju fotografija uređujete na isti način kao što je to opisano u poglavlju 3, o fotografijama objekta i okoline. Ovdje Vam je omogućeno postaviti do 10 slika svake smještajne jedinice i jedne panoramske slike.

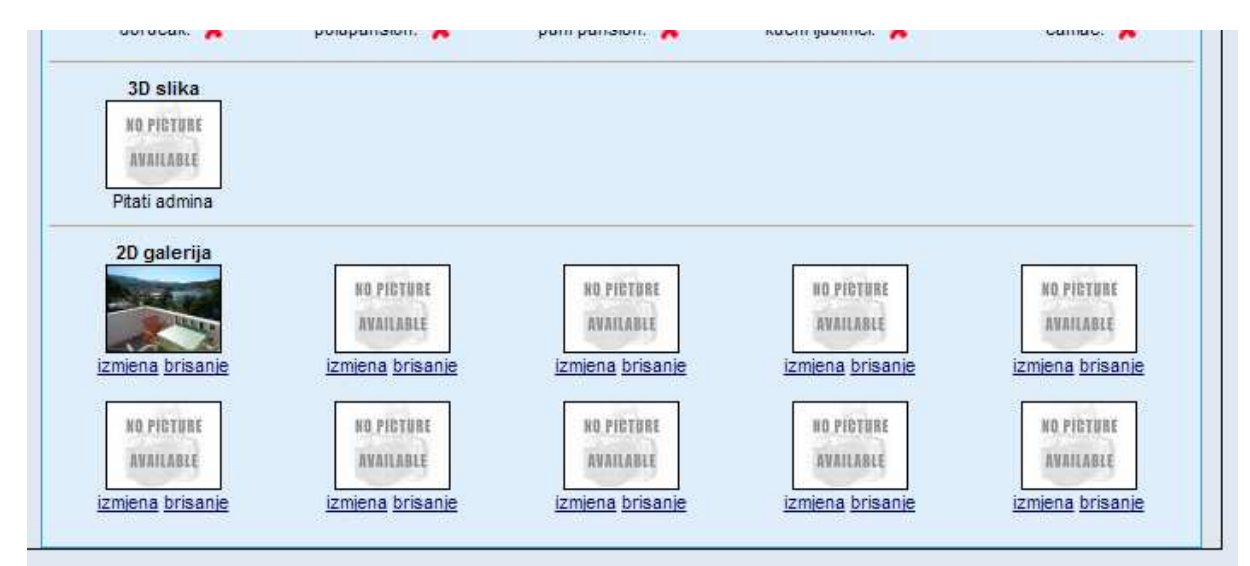

Slika 24

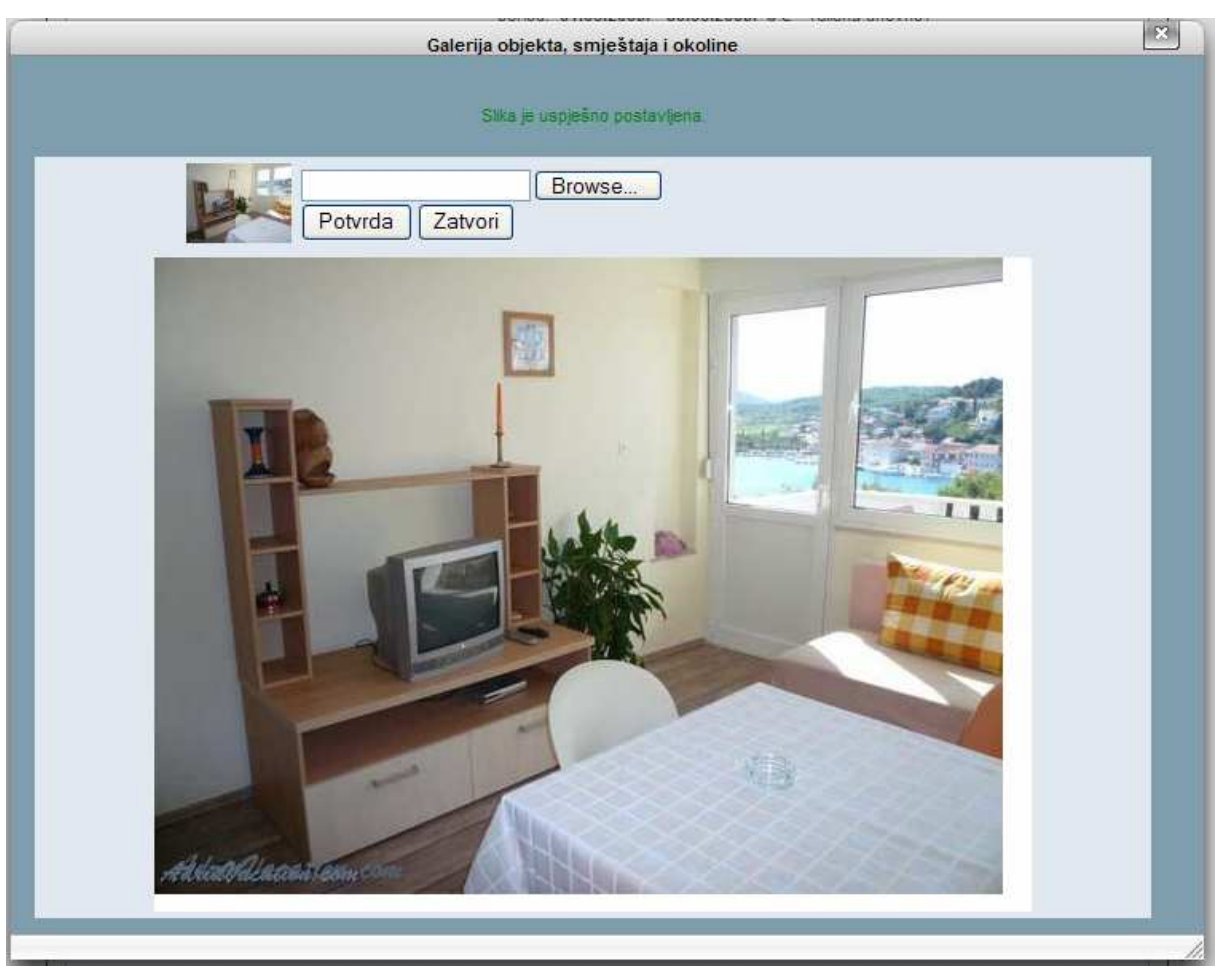

*Slika 25* prikazuje primjer postavljanja neke slike unutrašnjosti smještajne jedinice apartman.

Slika 25

# 5 Postavljanje panoramske (3D) fotografije

Na našim stranicama pružamo vam i mogućnost postavljanja panoramske ili tzv. 3D fotografije. To je prikaz nekog prostora u punom krugu od 360°, ta ko da promatrač može steći potpuni dojam o sadržaju i veličini. Pošto se tako vidi svaki kutak prostorije potencijalni gost može biti siguran da je ono što vidi na zaslonu računala zaista ono što ga pri dolasku i očekuje. Za svaku od smještajnih jedinica, te sam objekt moguće je postaviti po jednu 3D fotografiju.

#### Upute za panoramsko fotografiranje:

Preporuča se korištenje fotografskog stalka sa pomičnom glavom po horizontali. To je naročito neophodno pri fotografiranju manjih unutrašnjih prostora.

Fotografski aparat se pričvrsti na stalak tako da se može vodoravno zakretati za 360°, a da se pri zakretanju fokus održava na konstantnoj visini.

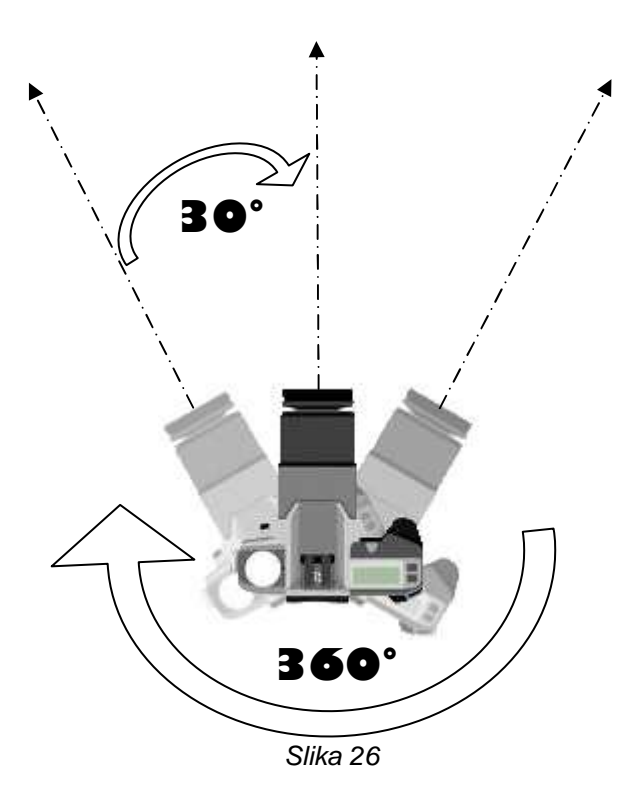

Najbolji se rezultati postižu ako je fotoaparat pozicioniran u centru prostorije, tako da su svi zidovi od njega podjednako udaljeni.

Pri svakom zakretanju u smjeru kazaljke na satu, s korakom od otprilike 30° okinite po jednu fotografiju (vidi sliku 26). Dovoljno je koristiti rezoluciju od **1 Mpix**.

Kada završite puni krug dobiti ćete otprilike 10-15 fotografija. Provjerite da li se svaka od fotografija djelomično preklapa sa prethodnom i da li je držana konstantna visina (usporedite 1. i zadnju fotografiju).

Fotografije jedne ili više smještajnih jedinica ili objekta zapakirajte u 'zip' ili 'rar' format, te ih pošaljite na naš e-mail: <u>info@adriavacation.com</u> uz naznaku: **Zahtjev za izradu 3D fotografije**. Molimo da imenujete fotografije prema smještajnoj jedinice uz naznačene redne brojeve (primjer: 1\_A1.jpg, 2\_A1.jpg ... 9\_A1.jpg , 10\_A1.jpg). Ukoliko su fotografije pravilno izrađene iz vaših setova fotografija mi kreiramo 3D model koji postavljamo na vaš oglas.

Izrada 3D fotografije naplaćuje se prema našem cjeniku.

Ukoliko imate potrebne toolove i sami možete izraditi 3D fotografiju, pošaljite je na našu e-mail adresu s naznakom: **Zahtjev za postavljanje 3D fotografije**. Nakon naše provjere ispravnosti, fotografiju ćemo postaviti bez naknade.